## Jelszóváltoztatás a Windows-on belül.

 Amikor a jelszavad már közelít az érvényességének végéhez (alapbeállítás szerint 5 nappal előtte), a Windows figyelmeztetni fog. Ez a figyelmeztetés a következőképpen néz ki (a figyelmeztetés a gép nyelvezete alapján eltérő lehet).

Consider changing your password Your password will expire in days. To change your password, press CTRL+ALT+DELETE and then click "Change a password...".

 A figyelmeztetés után nyomd le a CTRL+ALT+DELETE billentyűket és válaszd a "JELSZÓ MEGVÁLTOZTATÁS" funkciót.

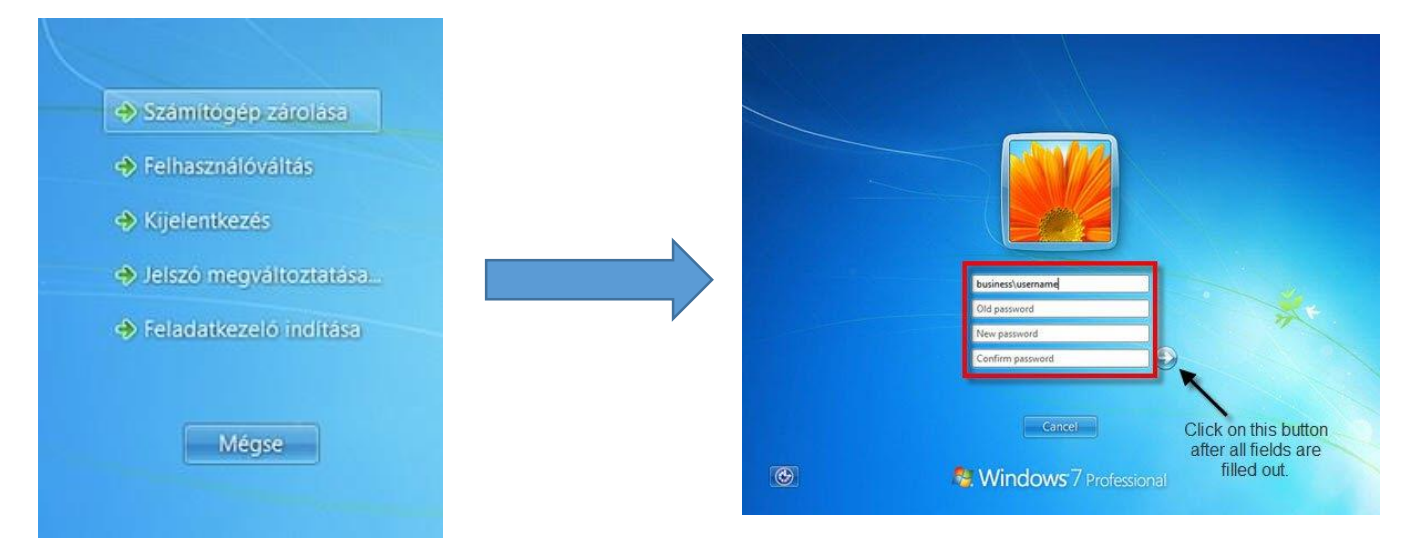

Jelszóváltoztatás után érdemes leellenőrizni, hogy az egyéb eszközeid (telefon, tablet stb.) is lekövették-e a változtatást. A legtöbb eszköz felhő alapú szinkronizációt használ, ezért az érintett eszköznek szüksége lehet néhány órára, míg észleli a változtatást. Szintén érdemes ellenőrizni a Microsoft Office fiókod, hogy lekövette-e hiba nélkül a változtatást. Ha nem, akkor egy ki és bejelentkezés (az új jelszóval) megoldja a problémát.

| ¢                 |                                          |
|-------------------|------------------------------------------|
| Információ        | Fiók                                     |
| Új                |                                          |
| Megnyitás         | Felhasználói adatok                      |
| Mentés            | 4                                        |
| Mentés<br>másként | Másik fénykép használata<br>Bemutatkozás |
| Nyomtatás         | Fiókváltás                               |
| Megosztás         | Office-háttér:                           |
| Exportálás        | Nincs háttér 🔹                           |
| Bezárás           | Office-téma:<br>Fehér                    |

Ha bármi problémád akadna a fent leírtakkal, bizalommal fordulj az IT osztályhoz.